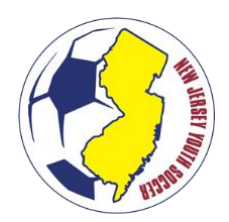

### **OVERVIEW**

All players applying for membership must do so through an affiliated member club. Note: Travel players may only submit an application through one (1) member club per seasonal year (see NJYS Member & Playing Policies).

Member clubs have the option of submitting player registrations through one of the following methods:

- Sports Connect Club Platform
- Upload Player Information
- Manually Enter Player Information

This document will detail the "Upload" option for registration. The upload option requires you to capture registrations in your own platform (e.g. Demosphere, GotSport, Sports Engine), then export required information into the NJYS excel template. This template is then submitted to NJYS through the Sports Connect administrator's portal.

### PREPARING FOR PLAYER UPLOADS

This method is ONLY intended for club administrators, NOT individual coaches. Note: Uploads for the new seasonal year are not permitted until May 15<sup>th</sup>.

- 1. Obtain "club administrator" access for your organization's portal within the state platform.
  - a. You must have "Club Administrator" access to your member club's account in the state platform: <u>https://njysa.sportsaffinity.com/</u>.
- 2. Export and prepare the required player registration information from your own registration platform for every player you intend to register. At a minimum, this includes:
  - Player First Name
  - Player Last Name
  - Player Date of Birth
  - Player Gender (M, F, X)
  - Player Address
  - Player City

- Player State
- Player Zip Code
- Parent/Guardian 1 First Name
- Parent/Guardian 1 Last Name
- Parent/Guardian 1 Phone Number
- Parent/Guardian 1 Email
- 3. Download the excel file "NJYS Player Registration Template" from the NJYS website.
- 4. Transfer the exported information from your own registration provider into the provided: NJYS Travel Player Registration Template." *Hint:* Ensure the data is copied to the <u>correct</u> corresponding column in the file (e.g. check that the first name of the player is not mistakenly in the last name column).
- 5. Check the data for errors.
  - a. Players may not be registered on more than one team (i.e. not listed more than once).
  - b. Player information may not be 'fake' or 'dummy data.'
  - c. Ensure the data matches the column headers
- 6. Save the file!

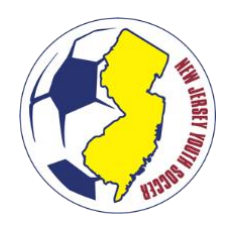

### SUBMITTING THE UPLOAD

- 1. Log-in to the state platform: <u>https://njysa.sportsaffinity.com/</u>.
- 2. Click the "Upload" tab

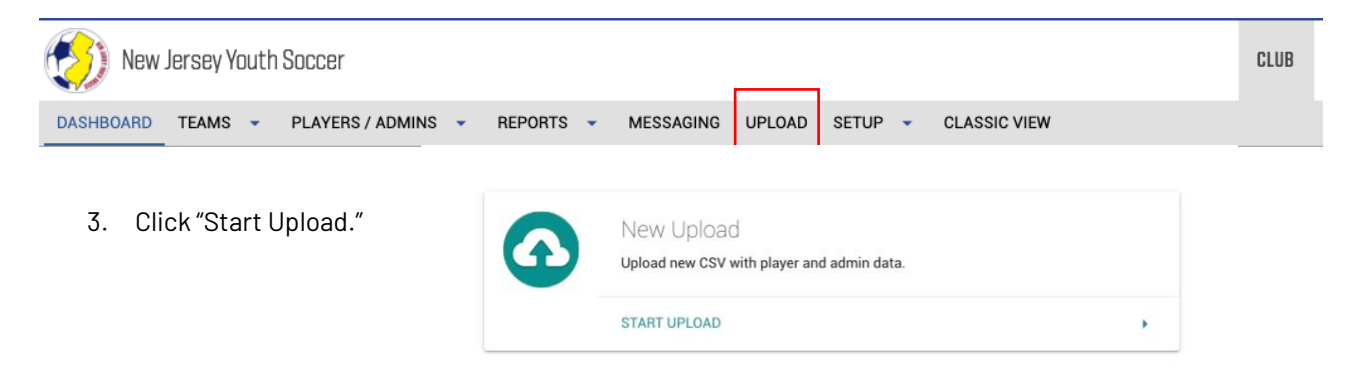

- 4. Select the correct season *and* seasonal year from the drop-down menu (i.e. Travel or Recreation).
- 5. Select the File for Upload
  - O I will upload spreadsheet file(s) with my data

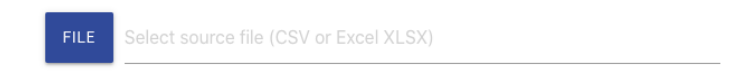

6. Review errors highlighted in red. Ensure the data's column headings are correct.

| Player Data                        | O Admin Data         |
|------------------------------------|----------------------|
| Uploaded file:                     | 0 Total 0 Incomplete |
| × NJYS_PlayerImportFile_vTest.xlsx | 0 Invalid            |

Important: Uploaded data (except first/last name, DOB) will replace existing data in the Affinity system. Double check your data quality and do not use dummy data!

| Player last name 🛛 🗸    | Player first name 🛛 🗸    | Player middle name 🛛 🗸 | Player suffix    |
|-------------------------|--------------------------|------------------------|------------------|
| PlayerLastName∗ (Requir | PlayerFirstName∗ (Requir | Gender* (Required)     | DOB * (Required) |

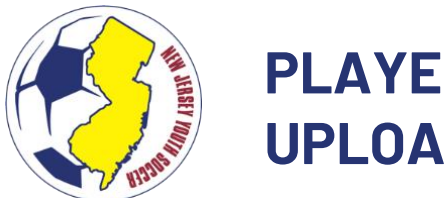

7. Enter the additional email information for the additional notification recipients. Click "import file."

Additional notification recipients:

| $\sim$ | Email | address                                       | ADD RECIPIENT |
|--------|-------|-----------------------------------------------|---------------|
|        |       |                                               |               |
|        |       | You have no emails in your notification list. |               |
|        |       |                                               |               |
|        | •     | ВАСК                                          | ORT FILE!     |

8. Your job will be submitted to the NJ Youth Soccer State Office for review. Upon review, you will receive an automated email confirmation confirming the upload or errors that need to corrected.

## **CREATING TEAMS**

While the upload is pending acceptance by NJ Youth Soccer, it is recommended that you create the teams for assignment.

#### Migrate Teams From Previous Year

- 1. Select the current season in which the teams are currently created from the season dropdown.
- 2. From the main navigation hover over Setup and select Config.
- 3. Click onto the blue Teams tab.
- 4. Select search criteria from the various drop-down menus and choose Search.
- 5. Use the checkboxes to select your teams. (If you are migrating information from every team, click the checkbox at the top to select all)
- 6. Click the Migrate Selected Teams button.
- Teams will be aged forward one year when migrating to a new Fall season. If you wish to make
  additional adjustments to a team's age group, please make these adjustments in the new season after
  migrating the teams.
- 7. Select the target season to transfer data to within the drop-down menu.
- 8. Check the TM box next to each team you wish to copy for next seasonal year.
- 9. Click the Save Migrate Request button. (Please allow 15 20 mins for large migration requests)
- 10. To see the migrated data, change your seasonal drop down to the new season and go to the team lookup screen.

### Create New Teams Individually

- 1. To create Teams individually, choose Teams and Create from the main navigation.
- 2. The District and League will be selected.
- 3. Choose your Club from the dropdown menu.
- 4. Select Team Level, Gender and Age.

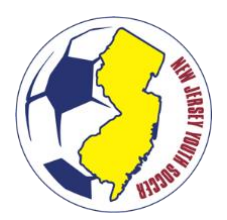

- 5. Enter a Team Name.
- 6. The system will automatically create a Team Number the last four digits of this number are editable.
- 7. Choose Add Team.

### **Creating Multiple New Teams**

The Connect Platform allows users to create several teams for different age groups at one time.

- 1. To create multiple Teams, choose Teams and Team Creation Matrix from the main navigation.
- 2. The District and League will be selected.
- 3. Choose your Club from the dropdown menu.
- 4. The Team Creation Matrix displays, and the system will default to the first available play level. Enter the number of teams to be created per age groups and gender.

| AM CRE                                                                | ATION          | MATF          | <b>? X</b> 20 | 018-2019     | Season         | •              |                 |               |
|-----------------------------------------------------------------------|----------------|---------------|---------------|--------------|----------------|----------------|-----------------|---------------|
| Teams / Team                                                          | Creation M     | <b>Aatrix</b> |               |              |                |                |                 |               |
| Club/Season<br>Information                                            | ADSL<br>Teams  | BRSL<br>Teams | CCL<br>Teams  | MSL<br>Teams | NC SL<br>Teams | SC SL<br>Teams | Travel<br>Teams | VSLI<br>Teams |
| Jse this tool to add                                                  | multiple teams | for different |               | A            | ge #of         | Teams / Gen    | ler             |               |
| age groups and ger                                                    | iders.         |               |               | 10           | 0:             | Girls          | Boys            |               |
| Include the number of boys and girls teams per<br>age group/division. |                |               | 11            | U:           | Girls          | Boys           |                 |               |
|                                                                       |                |               | 12            | :U:          | Girls          | Boys           |                 |               |
|                                                                       |                |               |               |              | Play Le        | vel: ADSL      | •               |               |
|                                                                       |                |               |               |              |                |                |                 |               |

- 5. Choose Continue to progress to the next play level. **TIP: Play Levels may be edited later on the Team Details page.**
- 6. Choose Finish when you have entered your information and you will be taken to a list of the teams you created.

#### NOTE: Please select Boys for Co-Ed teams. Boys cannot play on Girls teams in the Connect Platform.

#### **ASSIGNING PLAYERS**

Once the upload has been accepted, you may roster the players to teams within the state association platform.

- 1. Choose Teams and Team Lookup from the main navigation.
- 2. Select any filters and choose Search.
- 3. From the Search Results, click on the Team Name to view the Team Details.
- 4. Choose the team in which you wish to roster a player by clicking on the name of the team to display the team details.
- 5. Choose Roster Player tab. A list of available players will be listed on the screen. You can also search for the Player by typing in their name.

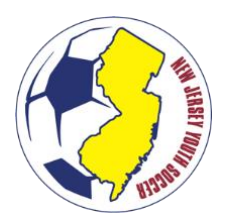

|                              | Lun, Delete  | a Team        | Lookup Team      |                | << Previous Te | am 5 of 9 Next 1 | Feam > |
|------------------------------|--------------|---------------|------------------|----------------|----------------|------------------|--------|
| Debs Demo<br>AR01-01DEGA9-00 | 21           |               |                  |                |                |                  |        |
| Team Details                 | Roster Admin | Roster Player | Activation 📀     | Team Roster    | Travel Roster  | Tournament       | Web    |
| Roster Player                | to This Team | Assign Pla    | yer to Preferred | Team (place un | der Unassigne  | d New Player s   | ection |
| Available Dlavers            |              |               |                  | Assigned       | o This Team    |                  |        |
| All Districts                | •            | •             |                  | Rank Play      | er Name        |                  |        |
| All V Girls V                | All 🔻        |               |                  | 00 - Belles [  | emo, Bella - M |                  |        |
| Rank Player Nam              | e            | Age           |                  |                |                |                  |        |
| 00 - Debs Demo, D            | ebbie        |               |                  |                |                |                  |        |
|                              |              |               |                  |                |                |                  |        |
|                              |              |               |                  |                |                |                  |        |
|                              |              |               | Add Player       |                |                |                  |        |
|                              |              |               |                  |                |                |                  |        |
|                              |              |               | Remove           |                |                |                  |        |
|                              |              |               |                  |                |                |                  |        |
|                              |              |               |                  |                |                |                  |        |
|                              |              |               |                  |                |                |                  |        |
|                              |              |               |                  |                |                |                  |        |
|                              |              | *             |                  |                |                |                  |        |
|                              |              |               |                  |                |                |                  |        |

- 6. Click the name of the player to select and choose Add Player to move the player to the team roster.
- 7. Choose Save Players to save your work.

### **UPLOADING AGE/ID DOCUMENTS & PHOTOS**

Players registered through the upload portal still require a player photo. Players that have not registered with NJ Youth Soccer previously will need to submit a document for Age/ID verification.

There are two options to upload this information.

#### Club Administrator Upload Document(s)

- 1. Choose Players/Admin and Player Lookup from the main navigation.
- 2. Select the filters you would like to use and choose Search.
- 3. A list of players based on selected criteria displays.
- 4. Click on the player name to display their profile.
- 5. Navigate to the Player Information tab and click on the Upload Birth Certificate icon.

| Edit Player                                                 |                                   |                      |           |                    | 1 of 143     | Next Play |
|-------------------------------------------------------------|-----------------------------------|----------------------|-----------|--------------------|--------------|-----------|
| Stevie Jones<br>District 1 Demo League 1 Demo FC            | Play level: Competitive Age group | U14                  |           |                    | 40           | 093-931   |
|                                                             | Player Information Prefere        | nces Applications    | Trans     | sfer Parents       | Disciplina   | ry Ever   |
|                                                             | Legal First N                     | me" Middle / Initial | Leg       | al Last Name       | Suffix       |           |
|                                                             | Stevie                            |                      | Jon       | les                |              | •         |
|                                                             | Alias / NickN                     | ime Heigt            | nt 👘      | Weight             | GPA          |           |
| $\mathbf{O} \cdot \mathbf{j} = \mathbf{v} \cdot \mathbf{O}$ | School Nam                        |                      | Grade     | In.<br>Player Pank | Graduation   | Vear      |
|                                                             | School Name                       |                      | Grade     | Tiayer Rank        | oraduation   | Tear      |
| Click to Click to                                           | Birth Month                       | Day* Year*           | Gender    | Age                | Group:       |           |
| upload photol upload BC                                     | January                           | ▼ 21 ▼ 2005 ▼        | Boys      | ▼ U14              |              |           |
| apidad prioto                                               | Calendar Age:                     | 14 Seasonal          | Age: 13   |                    |              |           |
|                                                             | Country of E                      | irth                 |           | untry of Citize    | nsnip        |           |
|                                                             |                                   |                      |           | -                  |              | •         |
|                                                             | Has this pla                      | er played outside o  | r the U.S | .? ITC state       | 15           |           |
| ies Iones No Relationship                                   |                                   |                      | •         |                    |              |           |
| Demo Blvd                                                   | FIFA ID#                          | USSF ID#             |           | Last NDC 1         | ubmission:   |           |
| San Diego, CA 92121                                         |                                   |                      |           | Last NDC           | esponsé:     |           |
| Email: sample@sample.com                                    |                                   |                      |           | Number of Pri      | or Seasons F | Played:   |
|                                                             |                                   |                      |           | Uniform Siz        | ze: SHIRT    |           |
| Set up SMS Messaging                                        |                                   |                      |           | Uniform Siz        | ze: SHORTS   |           |
|                                                             |                                   |                      |           | Uniform Siz        | ze: SOCKS    |           |

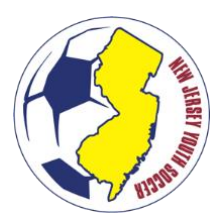

- 6. A pop-up window displays.
- 7. Click Choose File to locate the Birth Certificate on your computer.

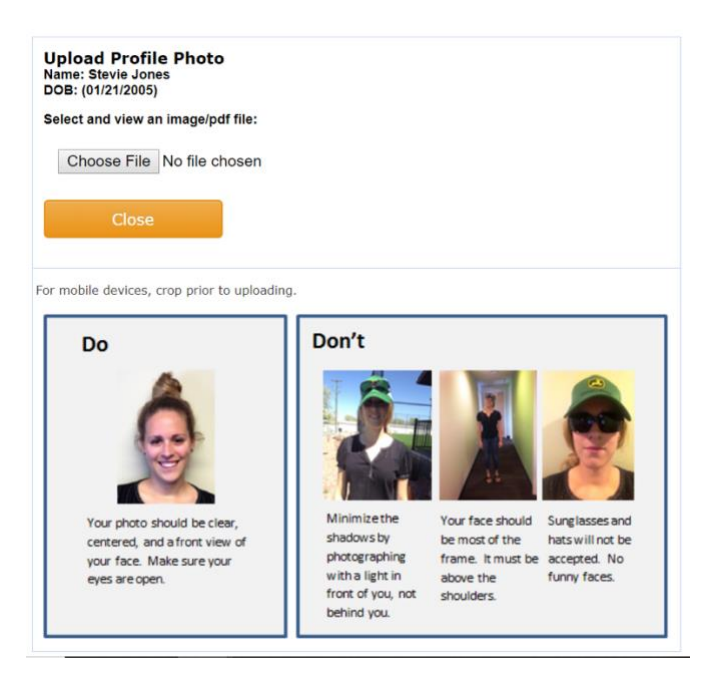

- 8. The image will display and you will have the option to crop, resize or rotate the image.
- 9. Choose Upload Image to add the Birth Certificate to the player profile.
- 10. Choose Update in the bottom corner of the user's profile screen to save your file.

#### Parent Uploads Document(s)

#### Once registered, parents may access the state platform through this link:

For year 1, a parent can access their migrated account through the reset password. Please ensure the parent uses the same email that was used to register the player through the upload portal.

For assistance contact support: 855-873-5357.